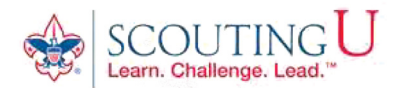

## HOW TO GUIDE FOR TAKING YOUTH PROTECTION TRAINING

(Recommended Browsers are Google Chrome for the PC or Safari for the MAC).

- 1. Go to http://my.scouting.org
- 2. Enter your login name and password.
- 3. On the opening page of my.scouting.org, click on the Youth Protection logo for English or Spanish.

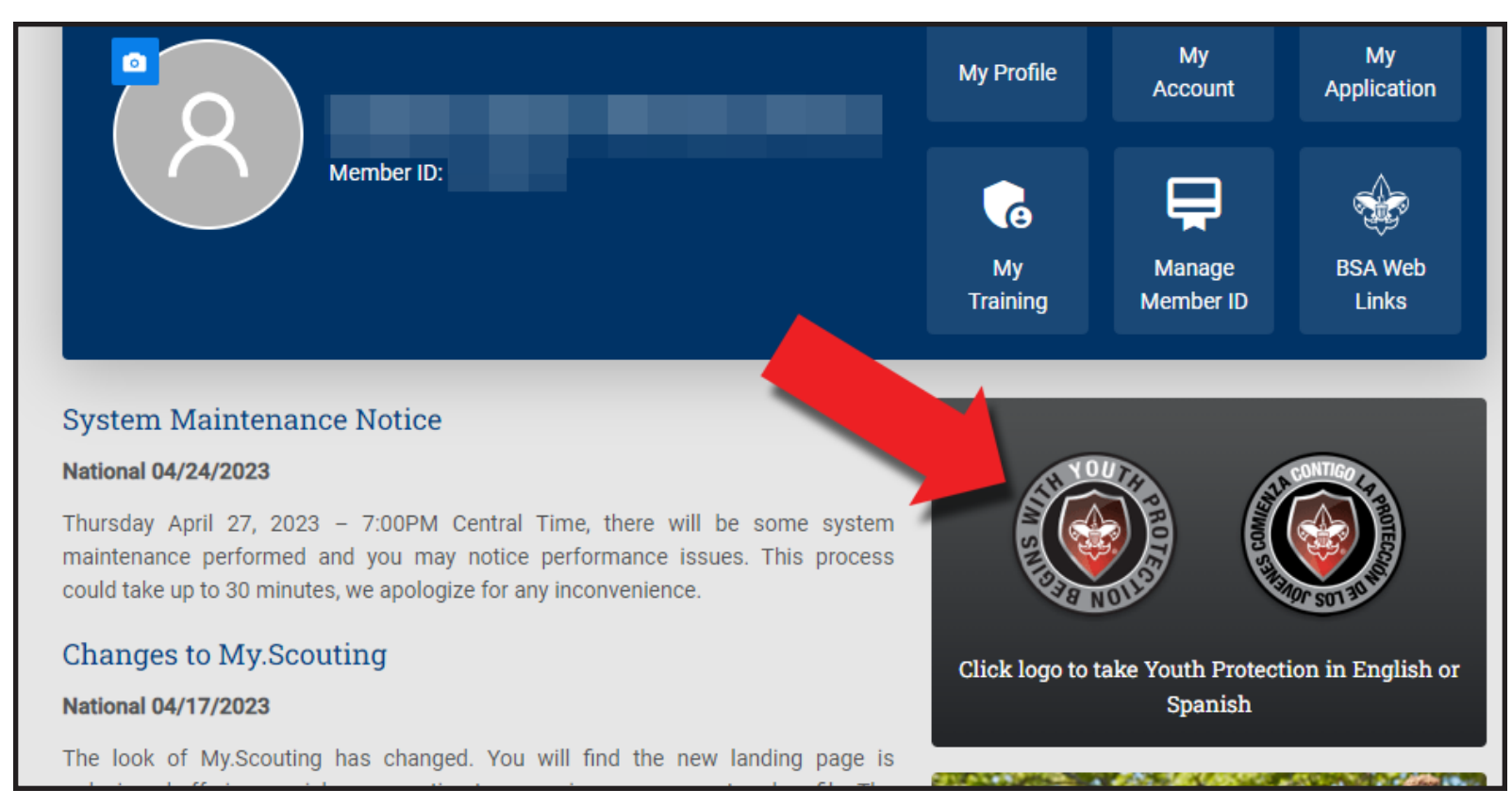

4. On the Youth Protection Training page of the BSA Learn Center, select VISIT or RETAKE under your selected language for the Mandatory - Youth Protection Training.

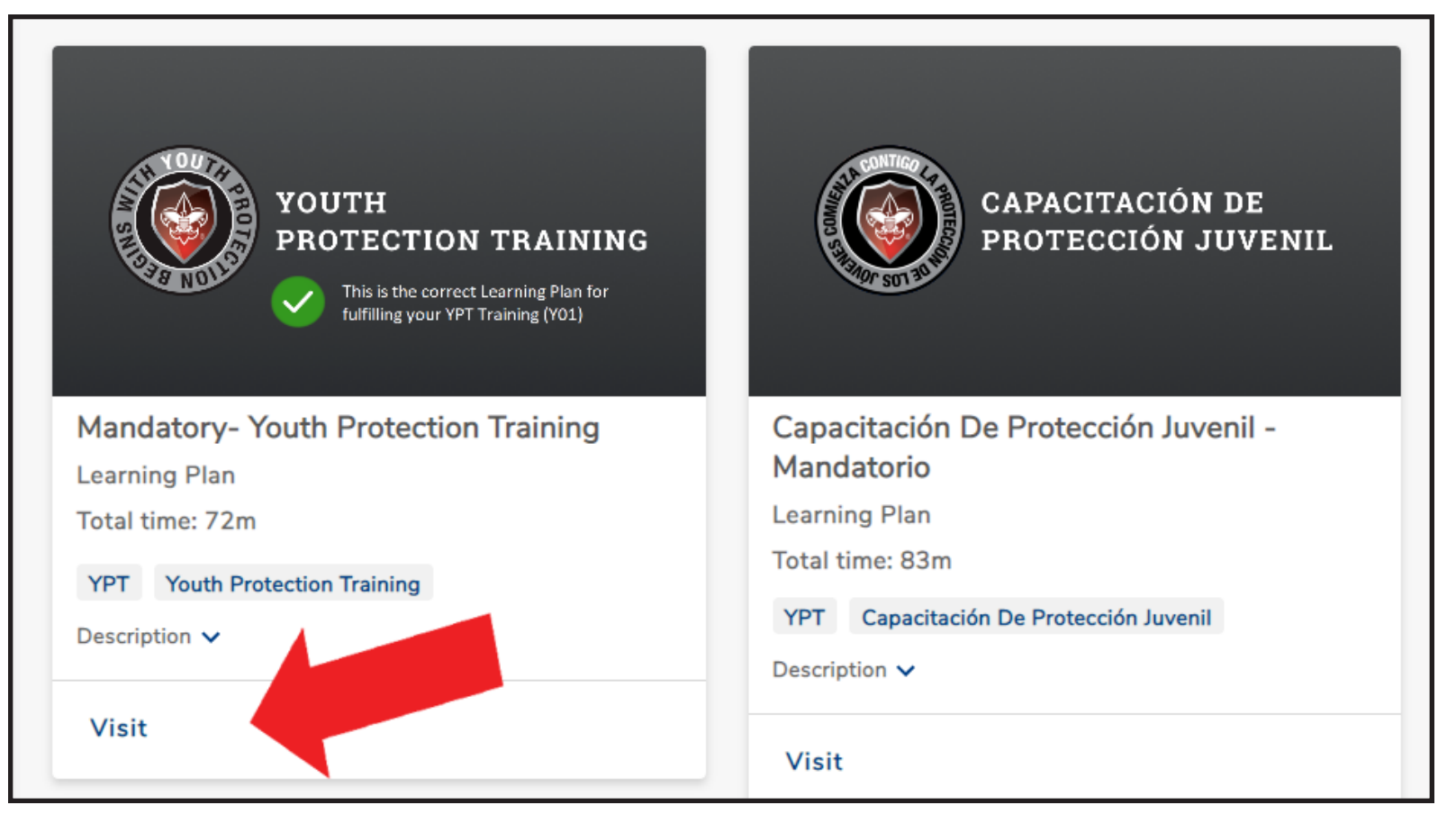

5. The Youth Protection Training consists of three modules and a test module. <u>All three modules will need to be completed</u> <u>before taking the test module.</u> Select START or RETAKE for each module to being the training.

| Overview And Policies V2                                                                                                    |
|----------------------------------------------------------------------------------------------------|
| Course                                                                                                    |
| Total time: 24m                                                                                                    |
| You must complete all three modules and pass the exam to be awarded Y01 trained status whether it is your initial training or recertification. This module will help you to recognize, respond and report the different kinds of abuse experienced by youth. Importantly, you will also know the barriers to abuse and how to utilize them to help create a safe space for youth. |
| Start                                                                                                    |

6. When the four modules have been completed, return to your my.Scouting.org dashboard and select "My Training".

|                                                                                                    | <b>_</b> ~         |
|----------------------------------------------------------------------------------------------------|--------------------|
| Image: Second second second | ation<br>Veb<br>cs |

7. YPT Status will show as ACTIVE along with the date training was completed. Your YPT Certificate can now be printed by selecting the printer icon.

| My Youth Protection Training                                                                                                    |                                                                                                    |                                                                                             |  |  |
|----------------------------------------------------------------------------------------------------|----------------------------------------------------------------------------------------------------|---------------------------------------------------------------------------------------------|--|--|
| lect one of the Youth Protection Trainings below. New leader<br>uth begins. To take other BSA trainings, go to Training Cours<br>b. | rs are required to take Youth Protection Training prior to<br>es by Program below. To view and take trainings specific | registration and before volunteer service with<br>to your position, select the Requirements |  |  |
| ) YPT Status: ACTIVE                                                                                                    |                                                                                                    | Additional guidance in YP                                                                   |  |  |
| Youth Protection Training Y01                                                                                                    | Completed 12 / 27 / 2022                                                                                               | 合 Print Certificate                                                                         |  |  |
|                                                                                                    | Expires 12 / 27 / 2024                                                                                                 | C Petake Course                                                                             |  |  |

Training Courses by Program